1. Seleccionar tipo de arranque.

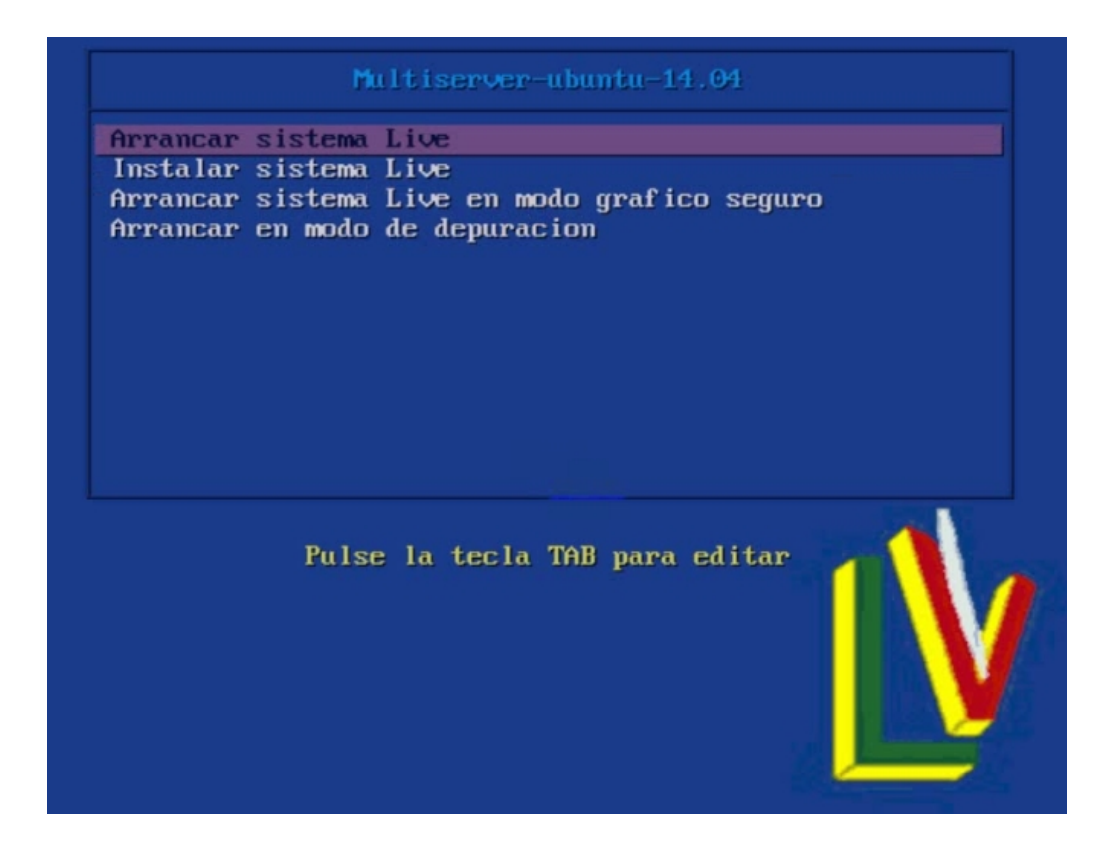

2. Logearse user:root password:root

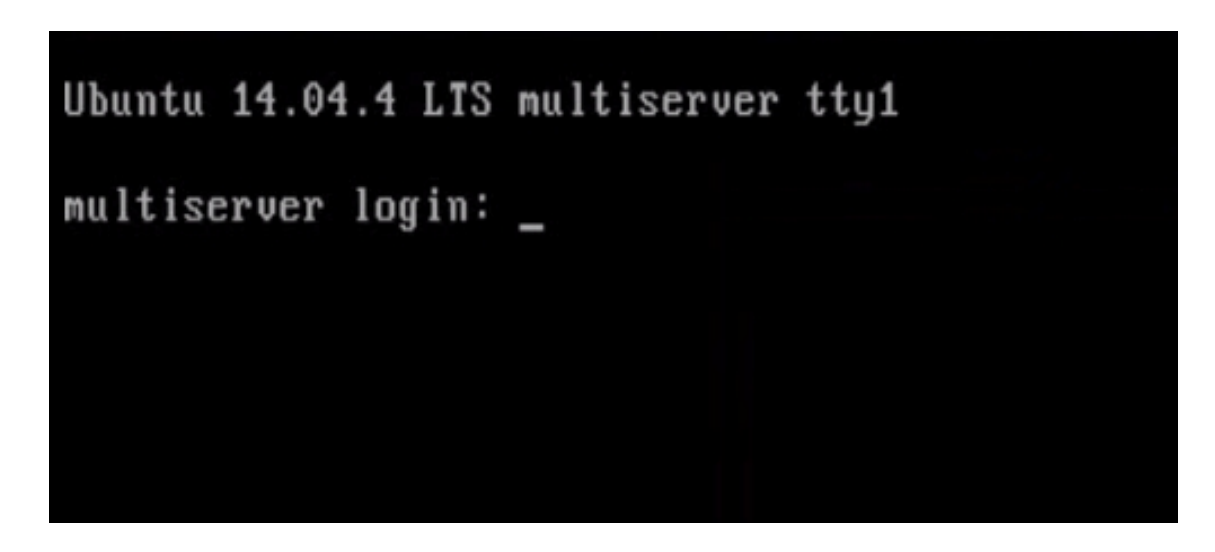

## Instalación de multi-server dese LiveCD

#### 3. startx para entrar en entorno gráfico

Ubuntu 14.04.4 LTS multiserver tty1 multiserver login: root Password: Welcome to Ubuntu 14.04.4 LTS (GNU/Linux 4.2.0-34-generic i686) \* Documentation: https://help.ubuntu.com/ System information as of Tue Apr 12 13:02:55 CEST 2016 System load: 1.27 Memory usage: 5% Processes: 99 Usage of /home: unknown Swap usage: 0% Users logged in: 0 Graph this data and manage this system at: https://landscape.canonical.com/ 0 packages can be updated. 0 updates are security updates. root@multiserver:~# \_

4. En escritorio botón derecho y en menú contextual equipo

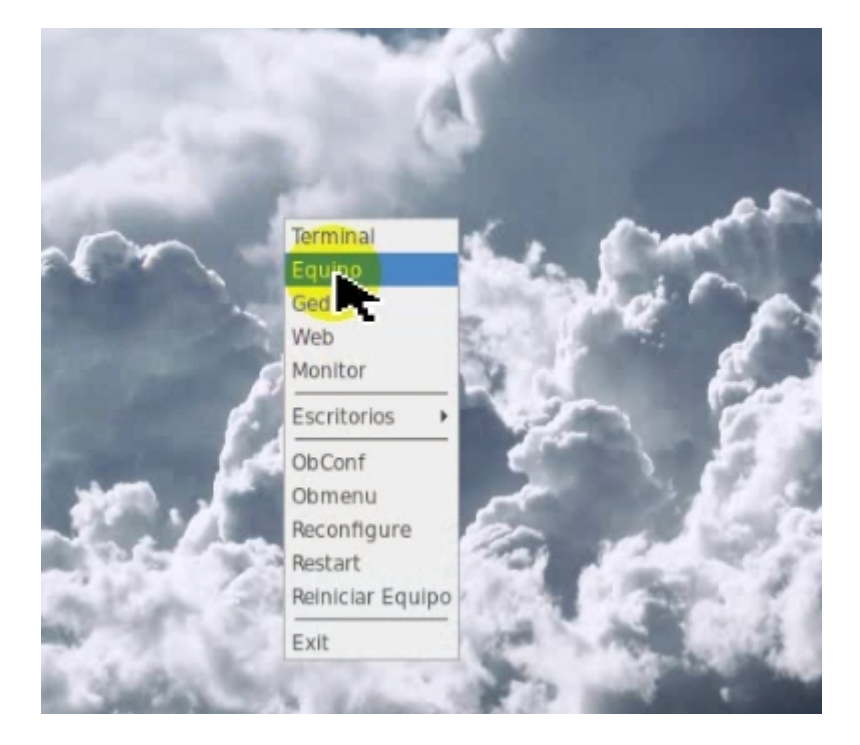

5. Dentro de navegador de archivos clic en aplicaciones

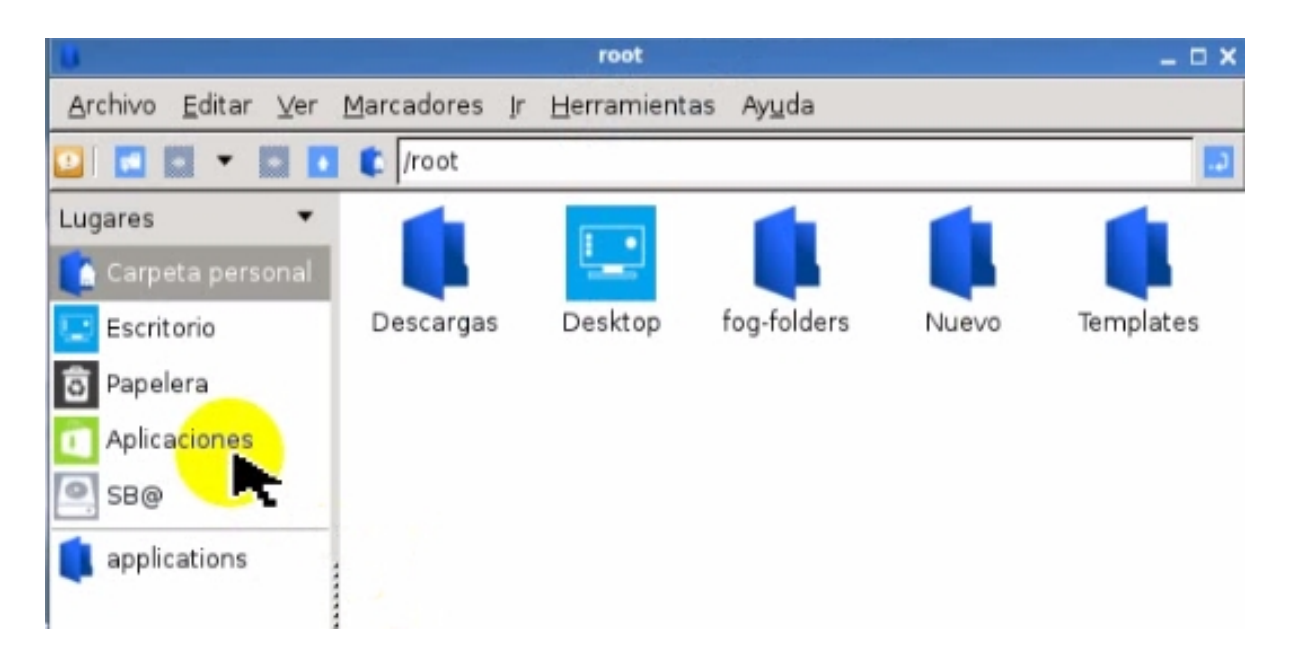

### 6. Ir herramienta de sistemas

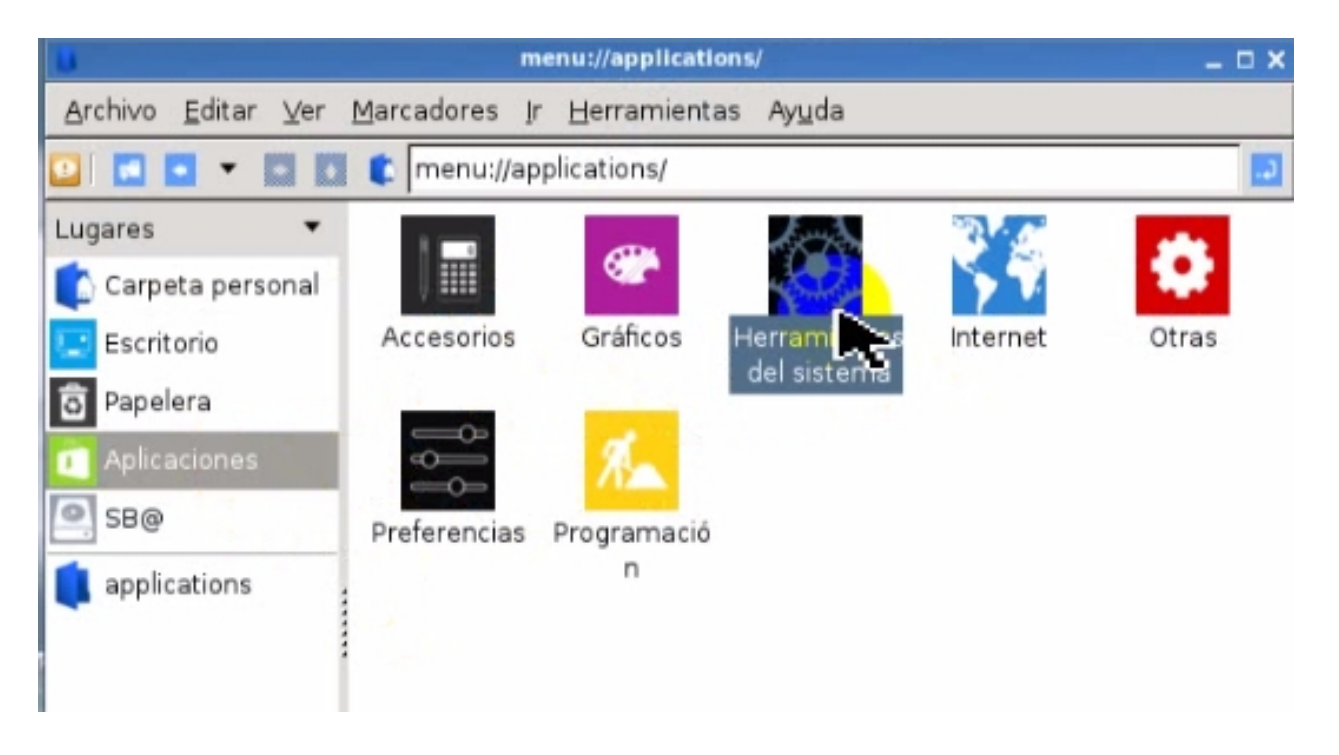

# Instalación de multi-server dese LiveCD

7. En herramientas de sistemas clic systemback

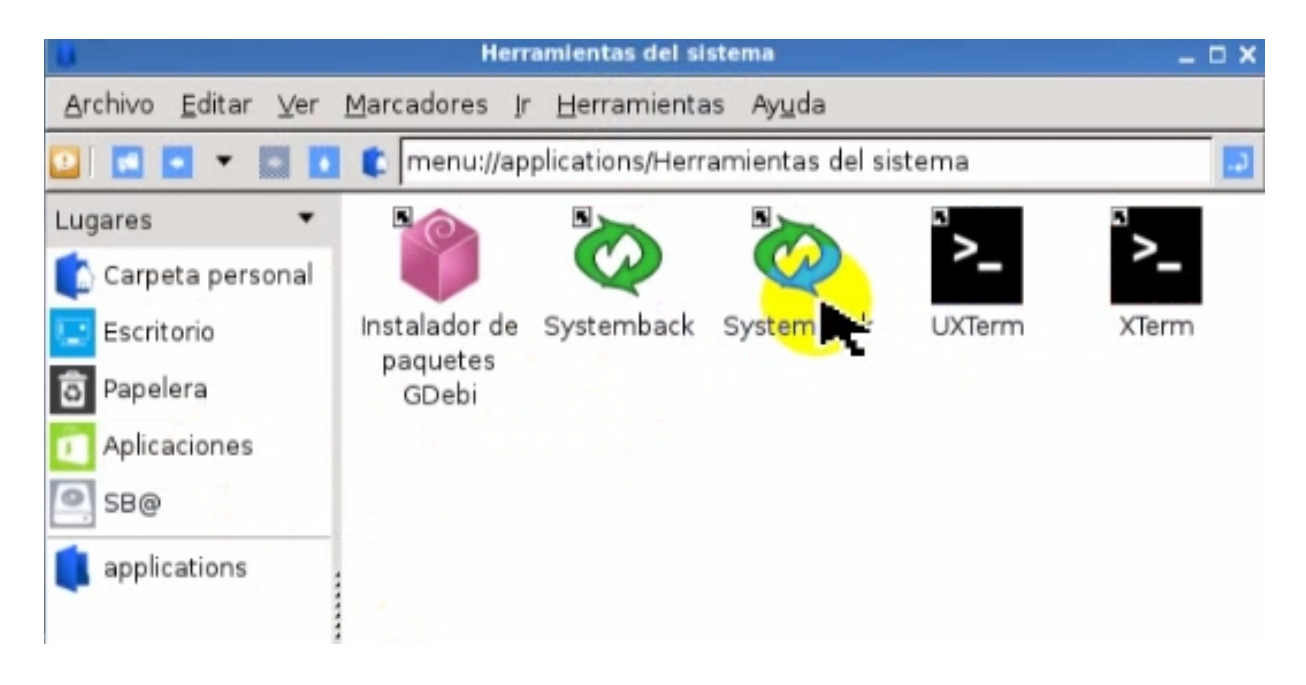

8. En consola de systemback seleccionamos instalar sistema

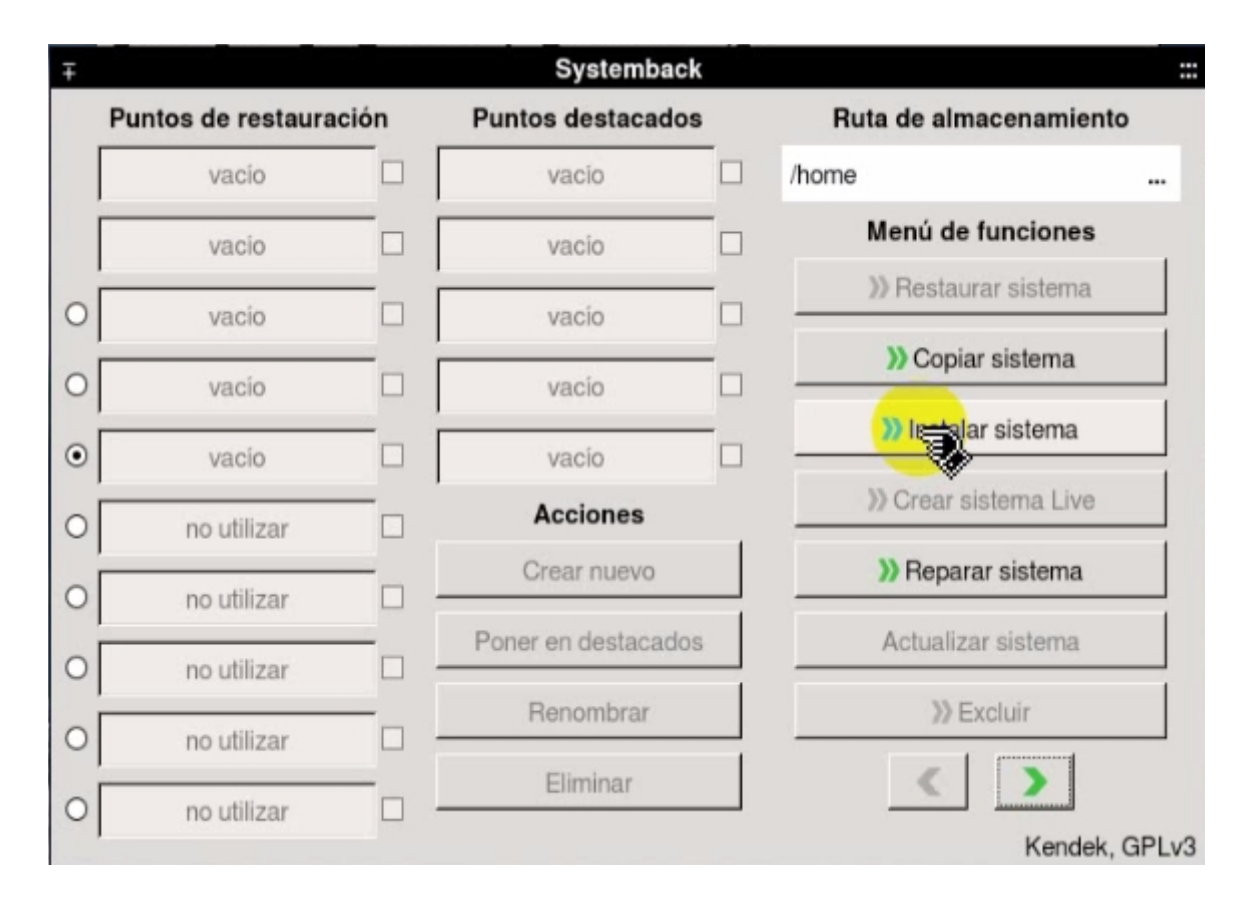

9. Rellenamos los campos

| ambas semalate del usuario suo                             |                               |  |
|------------------------------------------------------------|-------------------------------|--|
| ombre completo del usuario nue                             | vo:                           |  |
|                                                            |                               |  |
| ombre de usuario para iniciar se                           | sión                          |  |
|                                                            |                               |  |
|                                                            |                               |  |
| ntraseña de la cuenta de usuar                             | io nueva:                     |  |
|                                                            |                               |  |
|                                                            |                               |  |
|                                                            |                               |  |
| leva contraseña root (opcional,                            | no recomendable para Ubuntu): |  |
| ieva contraseña root (opcional,                            | no recomendable para Ubuntu): |  |
| eva contraseña root (opcional,                             | no recomendable para Ubuntu): |  |
| ueva contraseña root (opcional,                            | no recomendable para Ubuntu): |  |
| ueva contraseña root (opcional,                            | no recomendable para Ubuntu): |  |
| ueva contraseña root (opcional,<br>ombre nuevo del equipo: | no recomendable para Ubuntu): |  |
| ueva contraseña root (opcional,<br>ombre nuevo del equipo: | no recomendable para Ubuntu): |  |

10. Si pensamos usar el equipo como servidor de imágenes clonadas de OS, en configuración de discos y particiones, marcamos la opción "transfer user configuration and data files".

| Ŧ                                  |                                   |                    |                                | nstalar sistema          |                     |                  |        |
|------------------------------------|-----------------------------------|--------------------|--------------------------------|--------------------------|---------------------|------------------|--------|
|                                    |                                   |                    | Configuraci                    | ón de discos y particion | es                  |                  |        |
| Partición                          | Size                              | Label              | Punto de montaje actual        | Nuevo punto de montaje   | sistema de archivos | F Desmontar      | 1      |
| /dev/sda<br>/dev/sda1<br>/dev/sda2 | 25 GiB<br>1000 MiB<br>24.02 GiB   | SB<br>SB@          | SWAP                           |                          | swap<br>ext4        | Punto de montaje | )<br>) |
|                                    |                                   |                    |                                |                          |                     | ext4   Formatear | )s:    |
| -                                  | -                                 |                    |                                |                          |                     | . <b>U</b> +     |        |
| Instalar er                        | r user confi<br>s<br>jestor de ar | guratior<br>ranque | and data files<br>GRUB 2: Auto | Opciones                 |                     |                  |        |
| <b>«</b> /                         | Atrás                             |                    |                                |                          |                     | >>> Siguiente    |        |

# Instalación de multi-server dese LiveCD

### 11. Configuramos las particiones para instalar el sistemas

| Ŧ                                     | 19           |          |                         | Instalar sistema       |                     |                      |  |
|---------------------------------------|--------------|----------|-------------------------|------------------------|---------------------|----------------------|--|
| Configuración de discos y particiones |              |          |                         |                        |                     |                      |  |
| Partición                             | Size         | Label    | Punto de montaje actual | Nuevo punto de montaje | sistema de archivos | F ! Delete !         |  |
| /dev/sda                              | 25 GiB       |          |                         |                        |                     | Punto de mà          |  |
| /dev/sda1                             | 1000 MiB     | SB       | SWAP                    |                        | swap                | runto de manaje.     |  |
| /dev/sda2                             | 24.02 GiB    | SB@      |                         |                        | ext4                | -                    |  |
|                                       |              |          |                         |                        |                     | sistema de archivos: |  |
|                                       |              |          |                         |                        |                     | ext4 💌               |  |
|                                       |              |          |                         |                        |                     |                      |  |
|                                       |              |          |                         |                        |                     | E Formatear          |  |
|                                       |              |          |                         |                        |                     | 15 4                 |  |
| 4                                     |              |          |                         |                        |                     |                      |  |
|                                       |              |          |                         | Opciones               |                     |                      |  |
| Transfe                               | r user confi | guration | n and data files        |                        |                     |                      |  |
| Instalar el g                         | estor de ar  | ranque   | GRUB 2: Auto            | •                      |                     |                      |  |
| <b>«</b> A <b>»</b>                   | trás         |          |                         |                        |                     | >>> Siguiente        |  |

### 12. Siguiente e instalamos el sistema

| Ŧ                                          | 9                               |           |                         | Instalar sistema          |                     |                                             |
|--------------------------------------------|---------------------------------|-----------|-------------------------|---------------------------|---------------------|---------------------------------------------|
|                                            |                                 |           | Configurac              | ión de discos y particion | es                  |                                             |
| Partición                                  | Size                            | Label     | Punto de montaje actual | Nuevo punto de montaje    | sistema de archivos | F I Delete I                                |
| / <b>dev/sda</b><br>/dev/sda1<br>/dev/sda2 | 25 GiB<br>1000 MiB<br>24.02 GiB | SB<br>SB@ | SWAP                    |                           | swap<br>ext4        | Punto de marie:                             |
| 7                                          |                                 |           |                         |                           |                     | sistema de archivos:<br>ext4 •<br>Formatear |
|                                            |                                 |           |                         | Opciones                  |                     |                                             |
| Transfe                                    | r user confi                    | guration  | and data files          |                           |                     |                                             |
| Instalar el g                              | jestor de ar                    | ranque    | GRUB 2: Auto            | •                         |                     |                                             |
| <b>«</b> /                                 | Atrás                           |           |                         |                           |                     | >>> Siguiente                               |

### 13. Esperamos a que termine la instalación

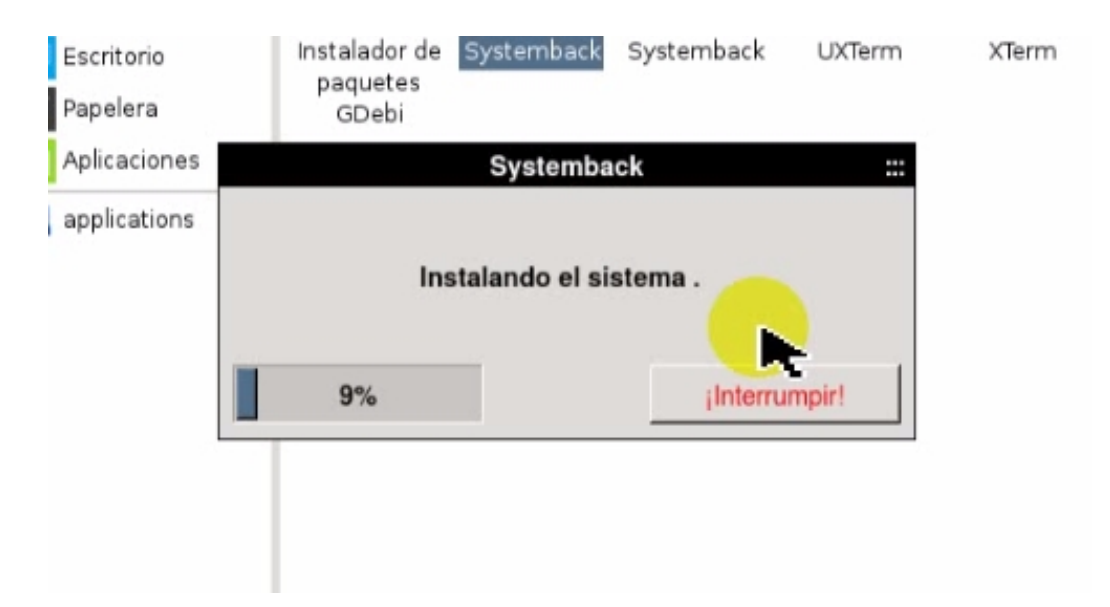

14. Si todo va bien nos saldrá esta ventana, reiniciamos el sistema y estaremos en OS del equipo

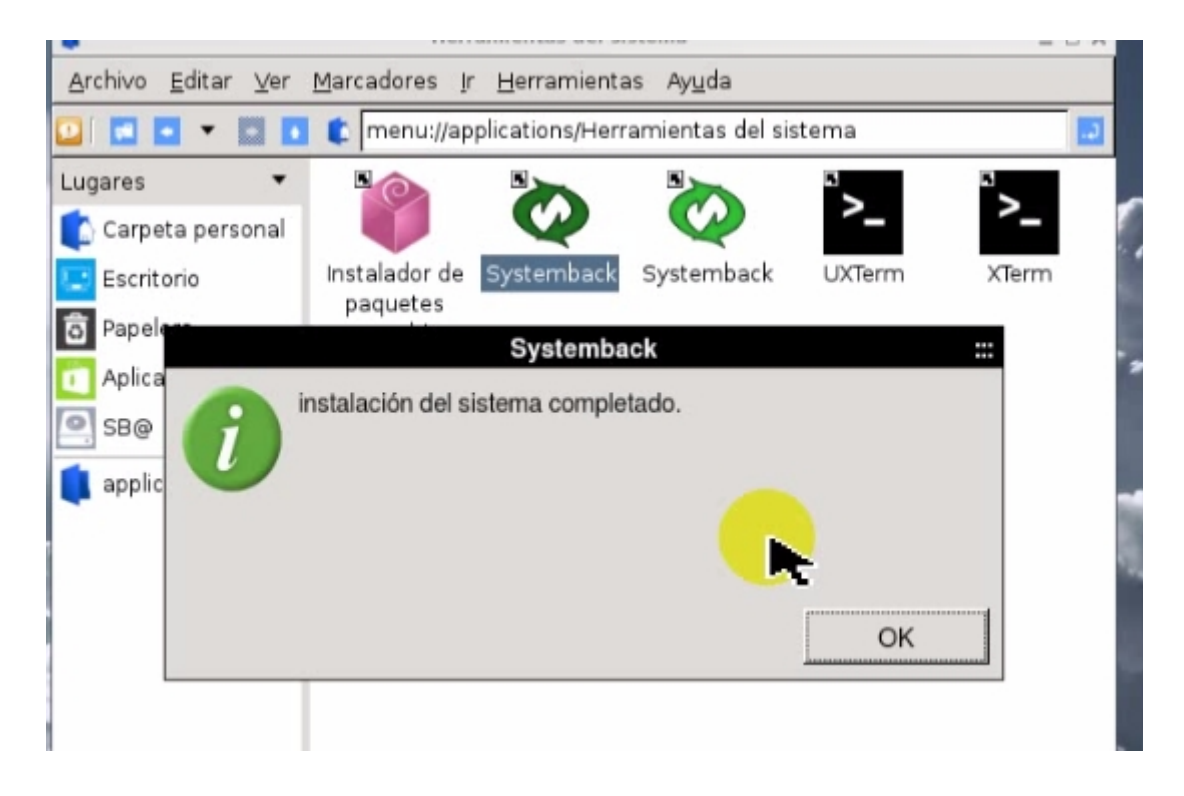

Manual realizado por Juan. Para resolver dudas: http://www.j20003.es/Foros-j20003.html http://www.j20003.es/Contacto.html